In the original Glow blog the user roles were controlled by the sharepoint group that the blog was created on. In the new blogs service users are added and their roles controlled on the blogs dashboard.

Users can have different roles on a blog, these will come with different permissions:

**Administrator** – somebody who has access to all the administration features within a single site.

**Editor** – somebody who can publish and manage posts including the posts of other users.

Author – somebody who can publish and manage their own posts.

**Contributor** – somebody who can write and manage their own posts but cannot publish them.

**Subscriber** – somebody who can only manage their profile.

The Subscriber role can be used to allow Glow users to see a private blog.

The roles of **Administrator** and **Author** are the most commonly used roles.

Note: in the 'old Glow ' environment user roles were set in the Glow group the blog belonged to. This mapped roles from Glow to wordpress, the contributor role mapped to author. This can lead to confusion, if you make users **contributors** in Wordpress they will not be able to publish the posts that they create.

## **Add Users Dashboard**

On the Dashboard the Add Users screen is accessed from the Users section of the left hand navigation, you may have to expand the Users section by clicking on the drop down arrow [1] before clicking Add Users [2].

| 🕅 🎶 Test Blog B | Visit Site                                                         | New Post v Howdy, test-nick   Turbo   Log Out                             |
|-----------------|--------------------------------------------------------------------|---------------------------------------------------------------------------|
| Dashboard       | 🐣 Add Users                                                        | Help 🔻                                                                    |
| 🖉 Posts         | Here you can add one or more users to<br>new lines or semi-colons. | this blog. Enter a list of Glow usernames or email addresses separated by |
| ট্টি Media      |                                                                    |                                                                           |
| P Links         | <ul> <li>Usernames:</li> <li>Email Addresses:</li> </ul>           |                                                                           |
| Pages           | 0                                                                  |                                                                           |
| Comments 2      |                                                                    |                                                                           |
|                 |                                                                    |                                                                           |
| Appearance      |                                                                    |                                                                           |
| 🖉 Plugins       |                                                                    |                                                                           |
| 🖑 Users 🔍 🔻     |                                                                    |                                                                           |
| Authors & Users |                                                                    |                                                                           |
| Your Profile    |                                                                    |                                                                           |
| > Add Users     |                                                                    |                                                                           |
| Tools           |                                                                    | 10                                                                        |
| IT Settings     | Role                                                               | Select \$                                                                 |
|                 | Add Users                                                          |                                                                           |

## **Add Users**

To add users you

1. Type or paste the list of users you want to add to the blog ino the username fields. Alternatively you can use an email address if they have already logged on to Wordpress and added an email. At this time it is best to avoid using the Email Address option. At the time of writing we believe that the username is the best option, there may be problems with how we are dealing with email addresses.

- 2. Choose the Wordpress role you want those users to have from the popup.
- 3. Click Add Users

You will see a message at the top of the Add Users screen.

| 🏷 🛷 Test Blog B                                           | Visit Site                                                      | New Post v Howdy, test-nick   Turbo   Log Out |
|-----------------------------------------------------------|-----------------------------------------------------------------|-----------------------------------------------|
| <ul> <li>☆ Dashboard</li> <li>☆ Posts</li> </ul>          | Here you can add one or more users to new lines or semi-colons. | Help 🔻                                        |
| <ul><li>☑ Media</li><li>☑ Links</li><li>☑ Pages</li></ul> | ● Usernames:<br>○ Email Addresses:                              | gw09johnstonjohn4<br>gw09<br>gw14             |
| Comments 2                                                |                                                                 | gw14                                          |
| Plugins Users                                             |                                                                 |                                               |
| Your Profile Add Users                                    |                                                                 | le le                                         |
| III   10018                                               | Role                                                            | Author                                        |

### **Users Authors & Users**

After users have been added to the blog they can be managed from the Authors & Users screen [1].

You can view information about the users and change or remove their role on the blog.

Users that have been added who have not visited and logged into the blogs are added as **pending [2]**. Glow users will have the account on the blogs service created when they visit the blog home page for their LA after clicking the tile in RM Unify or by logging on by click site admin on a blog or visiting a page on a Glow only or privated blog.

Administrators can remove users from their blog or change their roles on this screen.

| 🦇 Test Blog B                 | Visit Site                              |                                                    |                |                           | New User                           | Howdy, test-nic | k   Turbo   Log O |
|-------------------------------|-----------------------------------------|----------------------------------------------------|----------------|---------------------------|------------------------------------|-----------------|-------------------|
| 🟦 Dashboard                   | 👋 Users                                 |                                                    |                |                           |                                    | Scree           | Options V Help    |
| Posts                         | All (7)   Administrator<br>Bulk Actions | (2)   Editor (2)   Author (2)<br>Apply Change role | Subscriber (1) |                           |                                    |                 | Search Users      |
| P Links                       | Username                                | Establishment Role                                 | Year of Entry  | Name                      | E-mail                             | Role            | Posts             |
| 🗐 Pages<br>寻 Comments 2       |                                         | NonTeachingStaff                                   | -              | RM Unify<br>Administrator |                                    | Subscriber      | 2                 |
| Appearance                    | bnonteacher@do                          | ev- NonTeachingStaff                               | -              | Bill NonTeacher           | bnonteacherdev-<br>290@example.com | Editor          | 0                 |
| Plugins Users Authors & Users | mrteacher@dev-<br>290                   | - TeachingStaff                                    | -              | Mr Teacher                | mrteacherdev-<br>290@example.com   | Administrator   | 2                 |
| Your Profile<br>Add Users     | jstudent@dev-2                          | 90 Student                                         | 2005           | James Student             | jstudentdev-<br>290@example.com    | Author          | 0                 |
| Tools                         | estudent@dev-2                          | 290 Student                                        | 2010           | Ellen Student             | estudentdev-<br>290@example.com    | Editor          | 0                 |
| srj settings                  | gw09johnstonjo<br>PENDING 2             | ohn4 –                                             | -              |                           |                                    | Author          | 0                 |
|                               | pstudent@dev-2                          | 290 Student                                        | -              | Peter Student-<br>NoYofE  | pstudentdev-<br>290@example.com    | Administrator   | 0                 |
|                               | Username                                | Establishment Role                                 | Year of Entry  | Name                      | E-mail                             | Role            | Posts             |

## **Removing a User**

To remove a user:

- 1. Check the box beside their name (you can delete multiple users at once)
- 2. Select Delete from the **Bulk Actions** pop up.
- 3. Click Apply.

You will be taken to the Delete Users screen where you can make decisions to delete the posts from the user or attribute then to another user.

|                                                                                                    | C             | 00010                                                                                                    |                                                                                                    |                                                                                                    |              |
|----------------------------------------------------------------------------------------------------|---------------|----------------------------------------------------------------------------------------------------|----------------------------------------------------------------------------------------------------|----------------------------------------------------------------------------------------------------|--------------|
| Posts                                                                                                    | <b>All</b> (7 | )   Administrator (2)                                                                                                    | Editor (2)   Author (2)                                                                                                    | Subscriber (1)                                                                                                    |              |
| Media                                                                                                    | Dele          | te 🙎 🖉                                                                                                    | Apply Change role                                                                                                    | to 🛊 Change                                                                                                    |              |
| Links                                                                                                    |               | Username                                                                                                    | Establishment Role                                                                                                    | Year of Entry                                                                                                    | Name         |
| Pages                                                                                                    |               |                                                                                                    | NonTeachingStaff                                                                                                    | -                                                                                                    | RM Unify     |
| Comments 2                                                                                                    |               |                                                                                                    |                                                                                                    |                                                                                                    | Administrato |
|                                                                                                    | 1) 🗹          | bnonteacher@dev-                                                                                                    | NonTeachingStaff                                                                                                    | -                                                                                                    | Bill NonTea  |
| Appearance                                                                                                    |               | 290                                                                                                    |                                                                                                    |                                                                                                    |              |
| Plugins                                                                                                    |               | mrteacher@dev-                                                                                                    | TeachingStaff                                                                                                    | -                                                                                                    | Mr Teacher   |
| Users                                                                                                    |               | 290                                                                                                    |                                                                                                    |                                                                                                    |              |
|                                                                                                    |               |                                                                                                    |                                                                                                    |                                                                                                    |              |
| (計 Dashboard                                                                                                    |               | Delete                                                                                                    | Users                                                                                                    |                                                                                                    |              |
| <ul> <li>☐ Dashboard</li> </ul>                                                                                                    |               | Delete                                                                                                    | Users                                                                                                    |                                                                                                    |              |
| <ul> <li>☐ Dashboard</li> <li></li> <li></li> <li>✓ Posts</li> </ul>                                                                                           |               | Delete You have specified                                                                                                   | <b>Users</b><br>these users for deletic                                                                                                    | on:                                                                                                    |              |
| <ul> <li>Dashboard</li> <li>Posts</li> <li>Media</li> </ul>                                                                                                    |               | You have specified<br>ID #103: gw09john                                                                                     | <b>Users</b><br>these users for deletic<br>stonjohn4                                                                                                    | on:                                                                                                    |              |
| <ul> <li>➢ Dashboard</li> <li>∞</li> <li>➢ Posts</li> <li>☞ Media</li> <li>℘ Links</li> </ul>                                                                  |               | You have specified<br>ID #103: gw09john<br>What should be dor                                                               | <b>Users</b><br>these users for deletic<br>stonjohn4<br>ne with posts and links                                                                           | on:<br>s owned by this user?                                                                                        | ,            |
| <ul> <li>Dashboard</li> <li>➢ Posts     <li>➢ Media     <li>⊘ Links     <li>☑ Pages     </li> </li></li></li></ul>                                             |               | You have specified<br>ID #103: gw09john<br>What should be dor<br>Delete all posts                                           | <b>Users</b><br>these users for deletion<br>stonjohn4<br>ne with posts and links<br>and links.                                                            | on:<br>s owned by this user?                                                                                        | ,            |
| <ul> <li>Dashboard</li> <li>✓ Posts</li> <li>✓ Media</li> <li>✓ Links</li> <li>☑ Pages</li> <li>☑ Comments (2)</li> </ul>                                      |               | You have specified<br>ID #103: gw09john<br>What should be dor<br>Delete all posts                                           | <b>Users</b><br>these users for deletion<br>stonjohn4<br>ne with posts and links<br>and links.<br>ts and links to ✓ rmur<br>bnon                          | on:<br>s owned by this user?<br>hifyadmin@dev-290<br>iteacher@dev-290                                               | ,<br>,       |
| <ul> <li>➢ Dashboard</li> <li>※ Posts</li> <li>☞ Media</li> <li>※ Links</li> <li>@ Pages</li> <li>♀ Comments (2)</li> </ul>                                    |               | You have specified<br>ID #103: gw09john<br>What should be dor<br>Delete all posts<br>Attribute all post                     | <b>Users</b><br>these users for deletic<br>stonjohn4<br>ne with posts and links<br>and links.<br>ts and links tc ✓ rmur<br>bnon<br>mrte                   | on:<br>s owned by this user?<br>hifyadmin@dev-290<br>teacher@dev-290<br>acher@dev-290                               | ,            |
| <ul> <li>Dashboard</li> <li>✓ Posts</li> <li>✓ Posts</li> <li>✓ Media</li> <li>✓ Links</li> <li>☑ Pages</li> <li>☑ Comments 2</li> <li>✓ Appearance</li> </ul> |               | You have specified<br>ID #103: gw09john<br>What should be dor<br>Delete all posts<br>Attribute all post<br>Confirm Deletion | <b>Users</b><br>these users for deletic<br>stonjohn4<br>ne with posts and links<br>and links.<br>ts and links to ✓ rmur<br>bnon<br>mrte<br>jstud<br>estuc | on:<br>s owned by this user?<br>ifyadmin@dev-290<br>iteacher@dev-290<br>ent@dev-290<br>jent@dev-290<br>jent@dev-290 |              |

## **Changing a Users Role**

#### To change a users role

1. Check the box beside their name (you can change multiple users at once)

- 2. Select a new role from the **Change role to...** pop up.
- 3. Click Change.

Roles are the top of the Author & Users Dashboard page.

| A Dashboard | Users                                                                          |                 |
|-------------|--------------------------------------------------------------------------------|-----------------|
| 🖄 Posts     | All (7)   Administrator (2)   Editor Change role to riber (1)<br>Administrator |                 |
| 🕼 Media     | Delete                                                                         | <b>3</b>        |
| P Links     | Username Estat Contributor of Entry                                            | Name            |
| Pages       | rmunifyadmin@dev NonTeacningstan -                                             | RM Unify        |
| Comments 2  | -250                                                                           | Administrator   |
| × (1)       | ✓ bnonteacher@dev− NonTeachingStaff −                                          | Bill NonTeacher |
| Appearance  | 290                                                                            |                 |
| 🖉 Plugins   |                                                                                |                 |